## **Activación 2-factor Authentication**

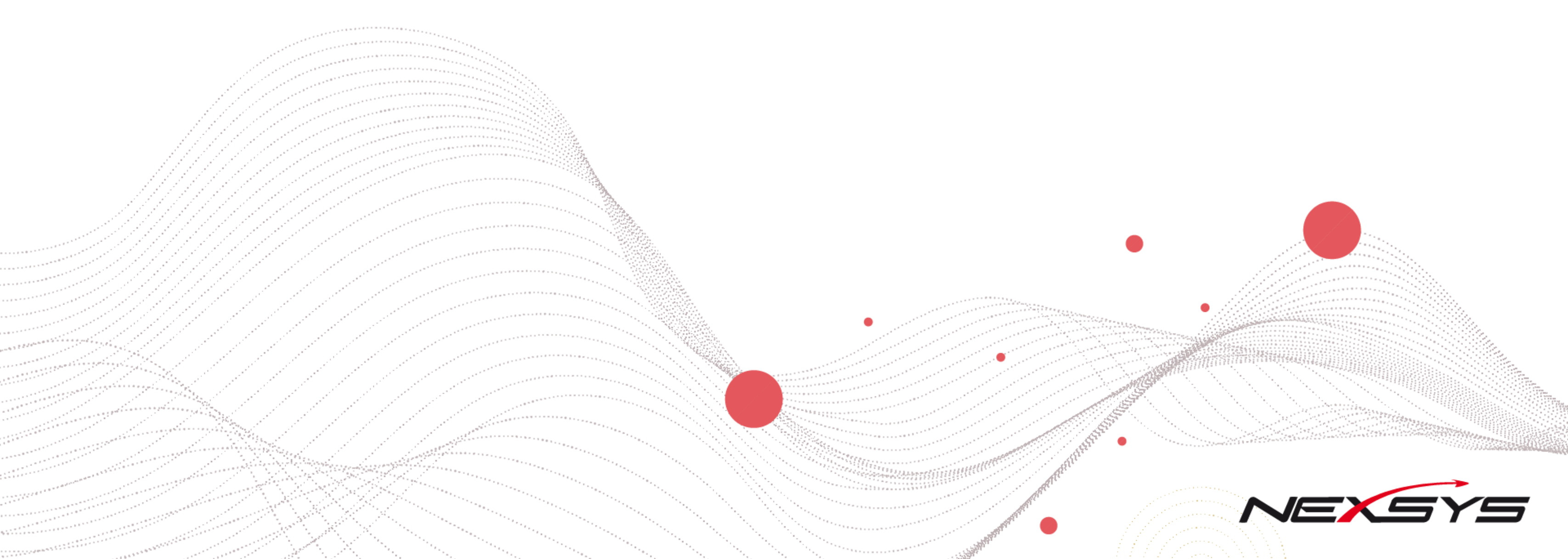

#### Soporte Web Soporte.Web@nexsysla.com

### Paso a paso para la activación (1)

Ingresa a la plataforma <u>https://www.nexsysla.cloud/</u> utilizando tu usuario y contraseña asignados. Sí no lo conoces puedes comunicarte con nosotros a través del chat o escríbenos a <u>Soporte.Web@nexsysla.com</u>

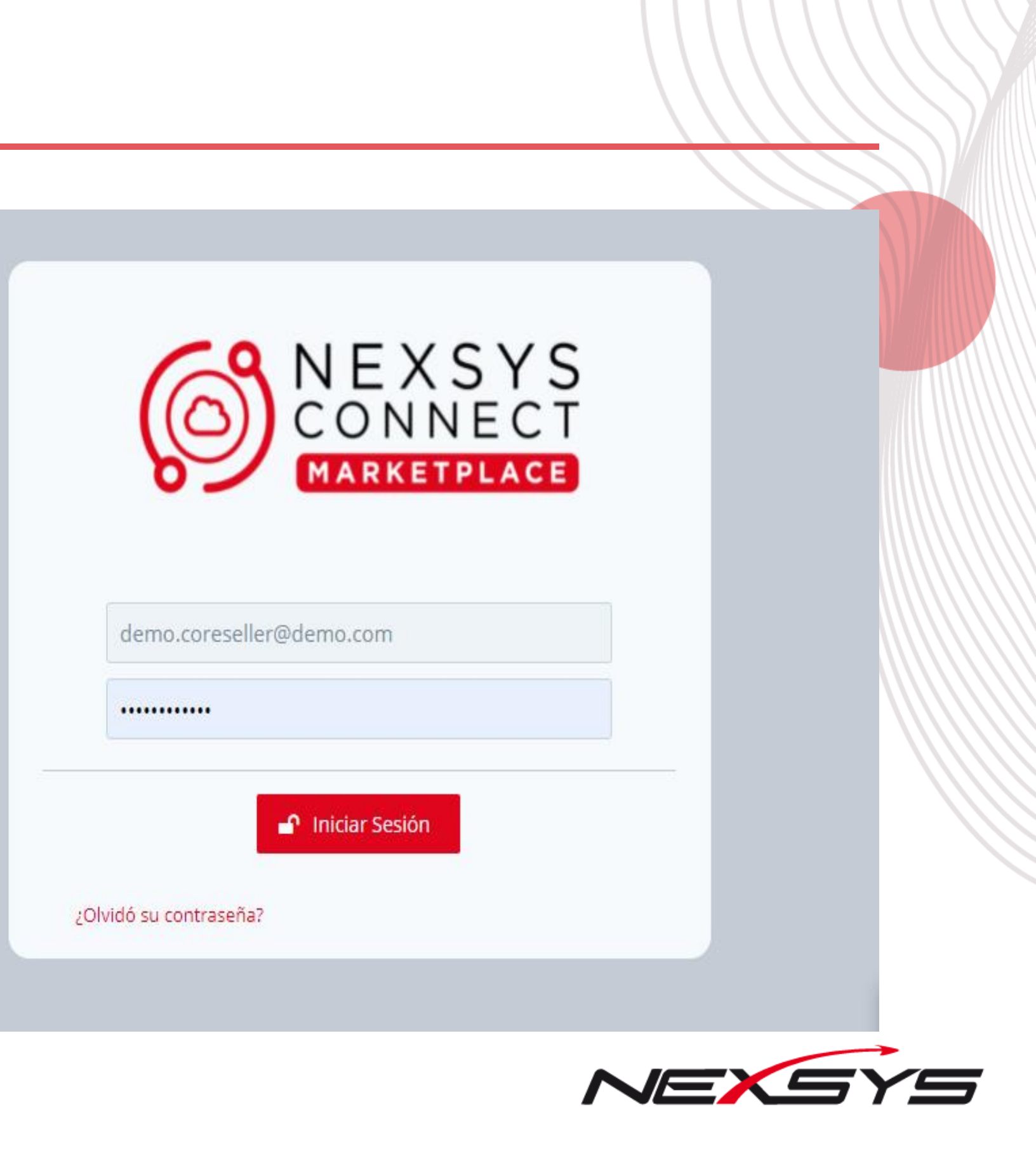

### Paso a paso para la activación (2)

Nota: Para que la activación sea exitosa, recuerda tener sincronizada la hora de celular con nuestra hora.

Selecciona la opción para obtener más información. 🕜 Escanea el código QR

Este es el minuto con el que debes sincronizar tu hora en el teléfono

9:53:6

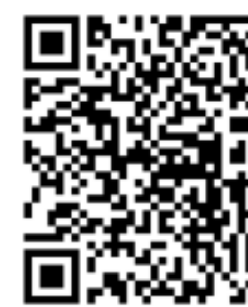

Ingresa el código de 6 dígitos, recuerda que se refresca cada 30 segundos

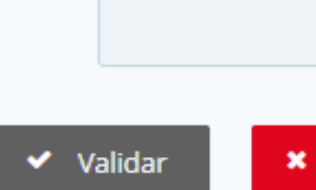

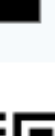

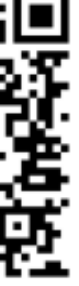

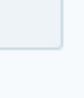

Cancelar

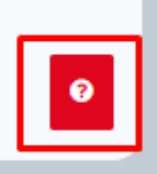

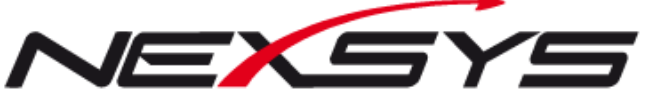

#### Paso a paso para la activación (3)

Puedes utilizar las aplicaciones de Microsoft Authenticator o Google Authenticator, sigue las indicaciones como se muestran en pantalla para agregar tu cuenta a la aplicación.

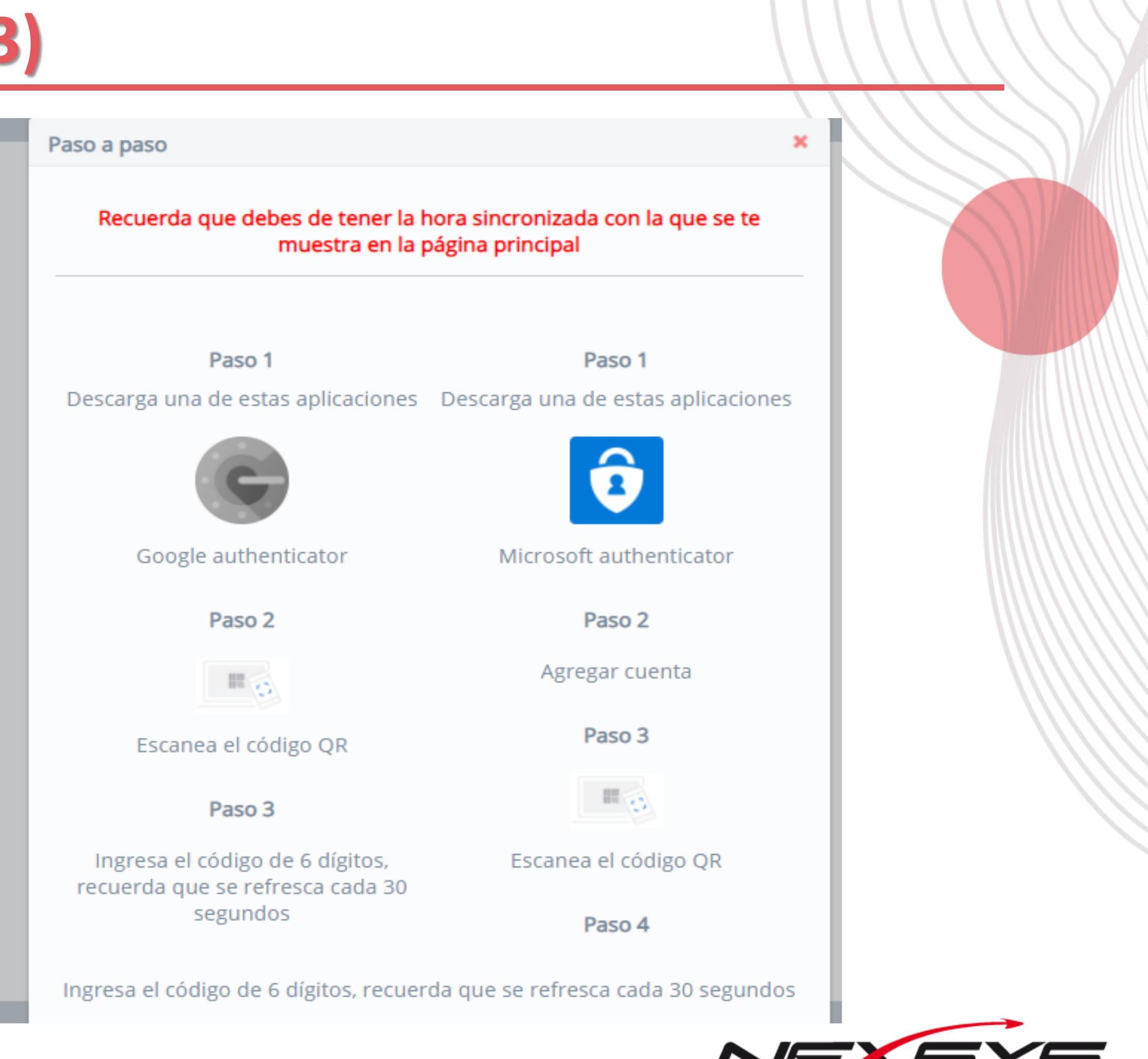

Después de agregar tu cuenta a la aplicación, deberás ingresar el código generado en la aplicación e ingresarlo en el campo. Clic en **Validar** para iniciar sesión

**Nota:** Este proceso se realiza una sola vez después de agregada la cuenta, para el próximo inicio de sesión sólo debe ingresar el código de seguridad.

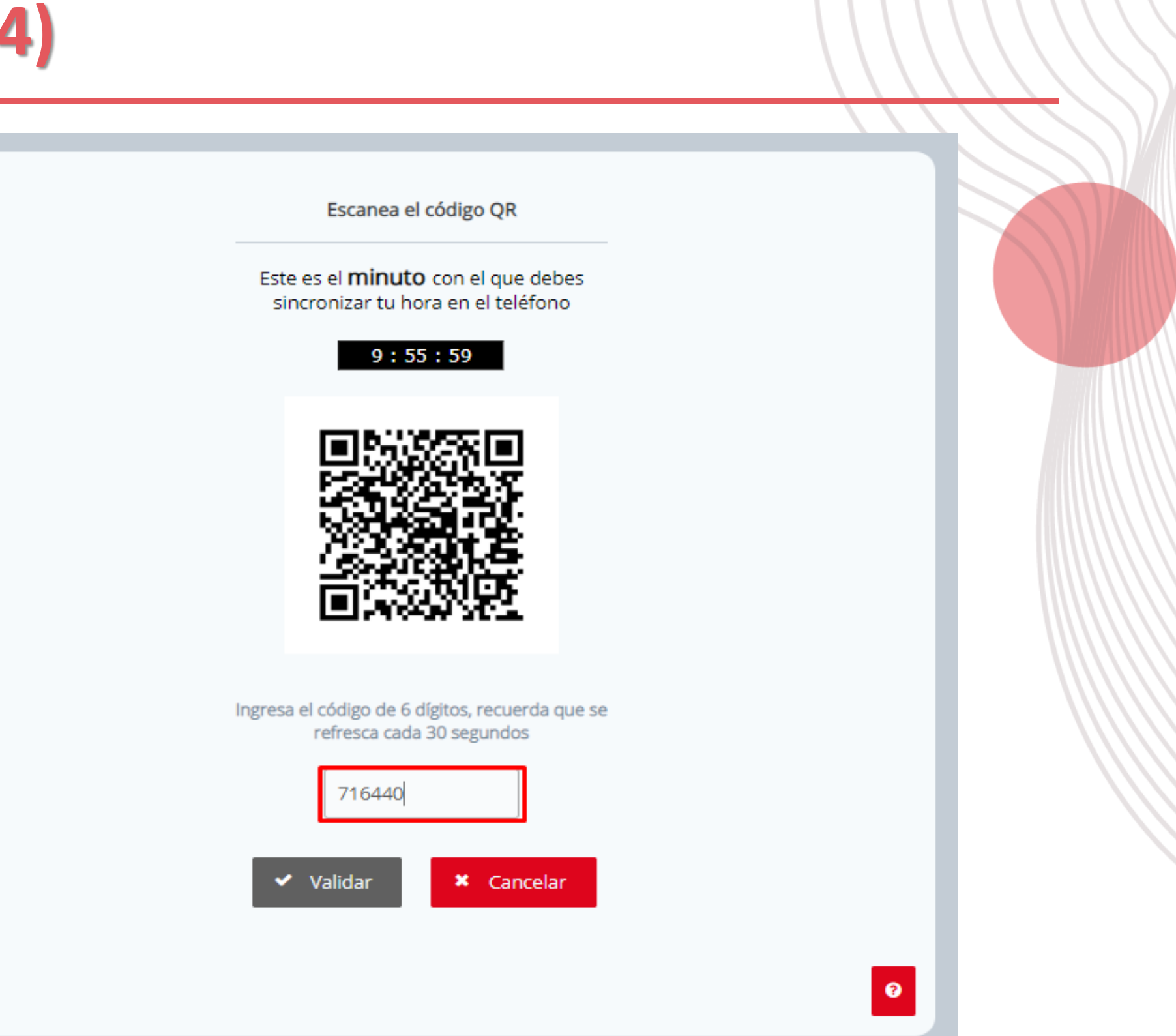

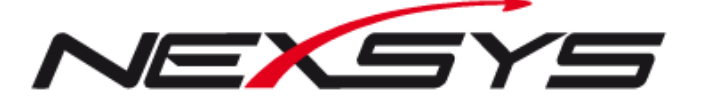

#### CONECTANDO SOLUCIONES DE TECNOLOGÍA

# GRACIAS NEXSYS

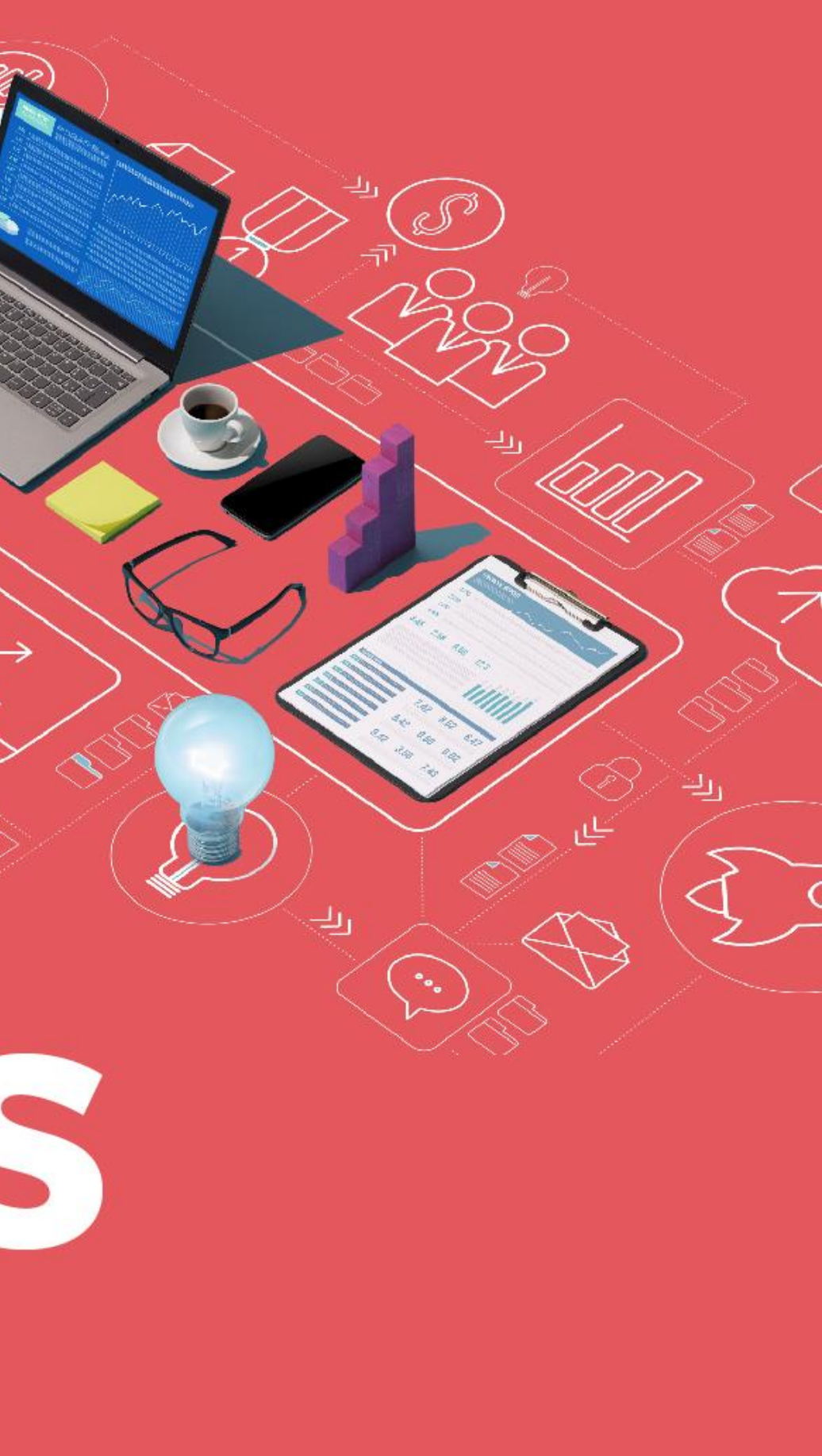